## Инструкция по работе с сайтом ГМУ www.bus.gov.ru

Сайт www.bus.gov.ru является официальным сайтом для размещения информации о государственных и муниципальных учреждениях (ГМУ) в сети «Интернет». На данном сайте можно осуществить поиск информации о нужных Вам образовательных организациях, ознакомиться с результатами независимой оценки качества условий осуществления образовательной деятельности, рейтингом образовательных организаций, планами по устранению недостатков, выявленных в ходе независимой оценки качества. Каждой образовательной организации можно поставить оценку и оставить соответствующий отзыв, либо просмотреть оценки и отзывы других пользователей.

Участие граждан-получателей услуг государственных и муниципальных образовательных организаций Красноярского края в независимой оценке качества условий осуществления образовательной деятельности очень важно.

Мнение посетителей сайта bus.gov.ru будет учтено при принятии управленческих решений по улучшению качества условий работы соответствующих образовательных организаций.

Для того чтобы ознакомиться со сведениями об организации, результатами независимой оценки качества условий осуществления образовательной деятельности государственными и муниципальными образовательными организациями и оставить отзыв необходимо:

1. В браузере в строке поиска введите название сайта bus.gov.ru и нажать кнопку «Найти».

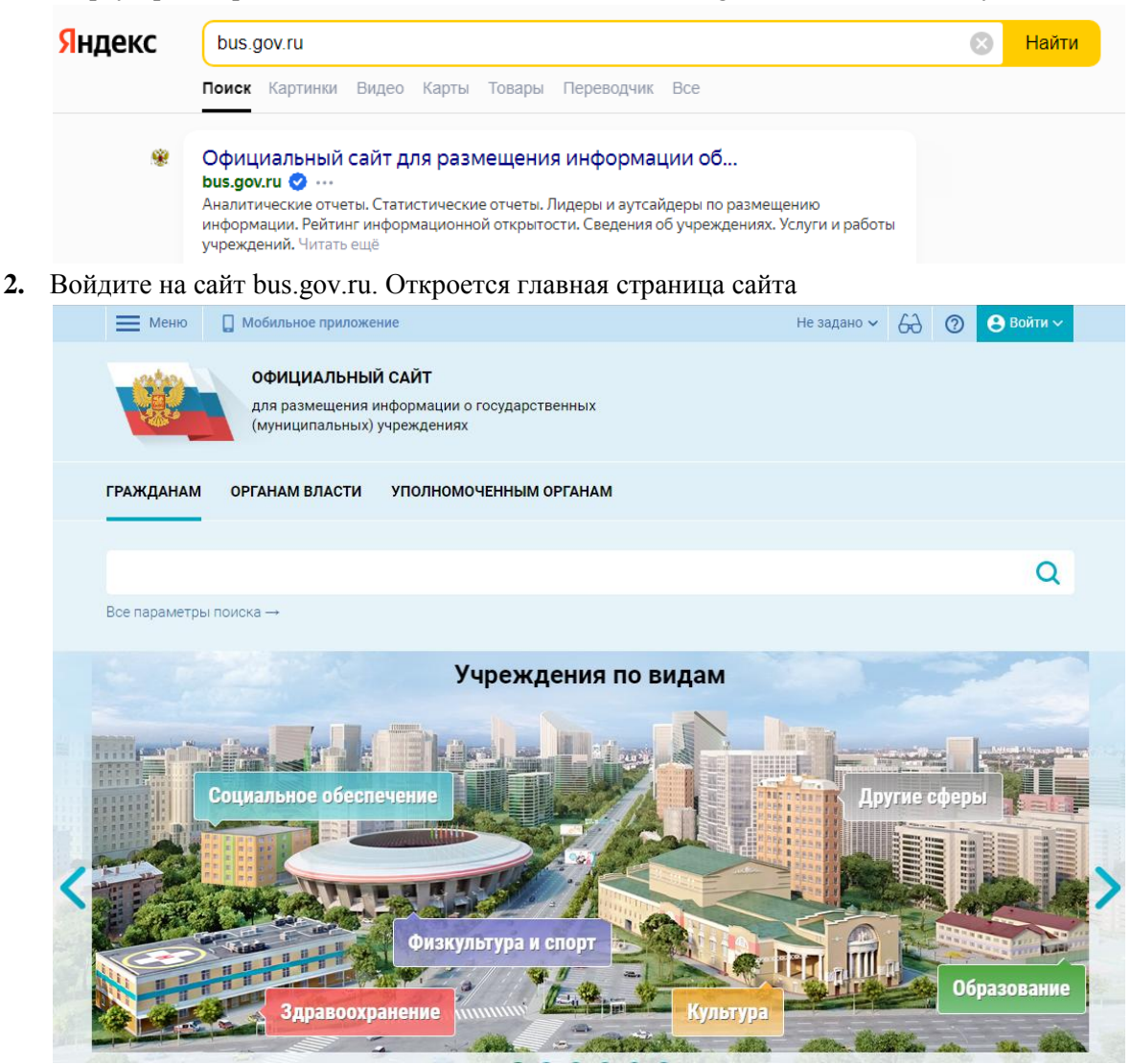

#### 3. Внесите ИНН образовательной организации в строку поиска или пройдите по ссылке в инструкции:

| Меню 🔲 Мобильное приложение                                                                    | Красноярский край 🗸                       | 6-а) 🕐 😣 Войти 🗸 🛛              |
|------------------------------------------------------------------------------------------------|-------------------------------------------|---------------------------------|
| ОФИЦИАЛЬНЫЙ САЙТ<br>для размещения информации о государственных<br>(муниципальных) учреждениях |                                           |                                 |
| ГРАЖДАНАМ ОРГАНАМ ВЛАСТИ УПОЛНОМОЧЕННЫМ ОРГАНАМ                                                | L. C. C. C. C. C. C. C. C. C. C. C. C. C. |                                 |
| 2422391814                                                                                     |                                           | Q                               |
| Все параметры поиска →                                                                         |                                           |                                 |
| Сортировать по: Соответствию - В прямом порядке -                                              | Найдено: 1 запись                         | 💽 На карте                      |
| МУНИЦИПАЛЬНОЕ БЮДЖЕТНОЕ ОБЩЕОБРАЗОВАТЕЛЬНОЕ УЧР<br>СРЕДНЯЯ ОБЩЕОБРАЗОВАТЕЛЬНАЯ ШКОЛА"          | РЕЖДЕНИЕ "КРАСНОТУРАНСКАЯ                 | <b>★ ★ ★ ★ ★</b><br>85.4 баллов |
| Адрес учреждения: 662660, Красноярский край, Краснотуранский, Краснотуран                      | юк, Советская ул, 20                      |                                 |
| Телефон: 8-39134-21324<br>Сайт:                                                                |                                           |                                 |
| 💭 Оставить отзыв 🛛 💭 Оставить официальное обращение                                            |                                           | 🗌 Сравнить                      |
|                                                                                                |                                           |                                 |

# 1) **МБОУ "КРАСНОТУРАНСКАЯ СРЕДНЯЯ ОБЩЕОБРАЗОВАТЕЛЬНАЯ ШКОЛА"** ИНН: 2422391814

Ссылка: https://bus.gov.ru/info-card/286390

#### 2) МБОУ "КРАСНОТУРАНСКАЯ НАЧАЛЬНАЯ ОБЩЕОБРАЗОВАТЕЛЬНАЯ ШКОЛА ИМЕНИ В.К.ФУГИ" ИНН: 2422392060

Ссылка: https://bus.gov.ru/info-card/286401

### 3) МБОУ "БЕЛЛЫКСКАЯ СРЕДНЯЯ ОБЩЕОБРАЗОВАТЕЛЬНАЯ ШКОЛА" ИНН: 2422391780 Ссылка: <u>https://bus.gov.ru/info-card/286387</u>

4) МБОУ "БЕЛОЯРСКАЯ ОСНОВНАЯ ОБЩЕОБРАЗОВАТЕЛЬНАЯ ШКОЛА"
 ИНН: 2422391934
 Ссылка: <u>https://bus.gov.ru/info-card/286400</u>

#### 5) МБОУ "ГАЛАКТИОНОВСКАЯ ОСНОВНАЯ ОБЩЕОБРАЗОВАТЕЛЬНАЯ ШКОЛА" ИНН: 2422391885 Ссылка: <u>https://bus.gov.ru/info-card/286396</u>

- б) МБОУ "КОРТУЗСКАЯ СРЕДНЯЯ ОБЩЕОБРАЗОВАТЕЛЬНАЯ ШКОЛА" ИНН: 2422391807 Ссылка: <u>https://bus.gov.ru/info-card/286389</u>
- 7) МБОУ "ЛЕБЯЖЕНСКАЯ СРЕДНЯЯ ОБЩЕОБРАЗОВАТЕЛЬНАЯ ШКОЛА" ИНН: 2422391860 Ссылка: <u>https://bus.gov.ru/info-card/286395</u>
- 8) МБОУ "НИКОЛАЕВСКАЯ ОСНОВНАЯ ОБЩЕОБРАЗОВАТЕЛЬНАЯ ШКОЛА" ИНН: 2422391821 Ссылка: https://bus.gov.ru/info-card/286391
- 9) МБОУ "НОВОСЫДИНСКАЯ СРЕДНЯЯ ОБЩЕОБРАЗОВАТЕЛЬНАЯ ШКОЛА" ИНН: 2422391797 Ссылка: <u>https://bus.gov.ru/info-card/286388</u>

| 10)   | МБОУ "САЛБИНСКАЯ СРЕДНЯЯ ОБЩЕОБРАЗОВАТЕЛЬНАЯ ШКОЛА    |
|-------|-------------------------------------------------------|
| ]     | ИНН: 2422391758                                       |
| (     | Ссылка: <u>https://bus.gov.ru/info-card/286384</u>    |
| 11)   | МБОУ "САЯНСКАЯ СРЕДНЯЯ ОБЩЕОБРАЗОВАТЕЛЬНАЯ ШКОЛА"     |
| ]     | ИНН: 2422391772                                       |
| (     | Ссылка: <u>https://bus.gov.ru/info-card/286386</u>    |
| 12)   | МБОУ "ТУБИНСКАЯ СРЕДНЯЯ ОБЩЕОБРАЗОВАТЕЛЬНАЯ ШКОЛА"    |
| ]     | ИНН: 2422391765                                       |
| (     | Ссылка: <u>https://bus.gov.ru/info-card/286385</u>    |
| 13)   | МБУО "ВОСТОЧЕНСКАЯ СРЕДНЯЯ ОБЩЕОБРАЗОВАТЕЛЬНАЯ ШКОЛА" |
| ]     | ИНН: 2422391892                                       |
| (     | Ссылка: <u>https://bus.gov.ru/info-card/286397</u>    |
| 14)   | МБДОУ "БЕЛЛЫКСКИЙ ДЕТСКИЙ САД"                        |
| ]     | ИНН: 2422392102                                       |
| (     | Ссылка: <u>https://bus.gov.ru/info-card/286402</u>    |
| 15)   | МБДОУ "ВОСТОЧЕНСКИЙ ДЕТСКИЙ САД"                      |
| ]     | ИНН: 2422391740                                       |
| (     | Ссылка: <u>https://bus.gov.ru/info-card/286383</u>    |
| 16)   | МБДОУ "КОРТУЗСКИЙ ДЕТСКИЙ САД"                        |
| ]     | ИНН: 2422000901                                       |
| (     | Ссылка: <u>https://bus.gov.ru/info-card/286334</u>    |
| 17) ] | МБДОУ "ЛЕБЯЖЕНСКИЙ ДЕТСКИЙ САД"                       |
| ]     | ИНН: 2422003204                                       |
| (     | Ссылка: <u>https://bus.gov.ru/info-card/286362</u>    |
| 18) ] | МБДОУ "САЯНСКИЙ ДЕТСКИЙ САД"                          |
| ]     | ИНН: 2422002909                                       |
| (     | Ссылка: <u>https://bus.gov.ru/info-card/286357</u>    |
| 19) ] | МБДОУ "ТУБИНСКИЙ ДЕТСКИЙ САД"                         |
| ]     | ИНН: 2422000130                                       |
| (     | Ссылка: <u>https://bus.gov.ru/info-card/286331</u>    |
| 20) ] | МБДОУ "ДЕТСКИИ САД № 1 "БЕРЕЗКА""                     |
| ]     | ИНН: 2422391853                                       |
| (     | Ссылка: <u>https://bus.gov.ru/info-card/286394</u>    |
| 21)   | МБДОУ "ДЕТСКИИ САД № 2 "ЧАИКА""                       |
|       | ИНН: 2422391846                                       |
| (     | Ссылка: <u>https://bus.gov.ru/info-card/286393</u>    |
| 22)   | МЬДОУ "ДЕТСКИИ САД № 4 "СОЛНЫШКО""                    |
| ]     | ИНН: 2422391839                                       |
|       | Uсылка: <u>https://bus.gov.ru/info-card/286392</u>    |
| 23)   | мьоу до "дом детского творчества"                     |
| _     | ИНН: 2422002916                                       |
| (     | Uсылка: <u>https://bus.gov.ru/info-card/286358</u>    |

4. Нажмите «Оставить отзыв». Система предложит авторизоваться через портал ГОСУСЛУГ. МУНИЦИПАЛЬНОЕ БЮДЖЕТНОЕ ОБЩЕОБРАЗОВАТЕЛЬНОЕ УЧРЕЖДЕНИЕ

|                      | the state of the second second s |                                                                                                    |      |
|----------------------|----------------------------------------------------------------------------------------------------|----------------------------------------------------------------------------------------------------|------|
| IL/DIALIOT/DILIOU/IC | ODE BUIGG OFUL                                                                                                    | IFOFOLOODATE DI LIAGUNIO                                                                                                    | T    |
| K DVU HUI A DVHUKVA  | CDFHHAA OPHI                                                                                                    |                                                                                                    | IIA- |
| REACTO F FAIRCRAN    | ОГ СДПИИ ОВШ                                                                                                    | ILODI ASODAI LI IDI IAN LINO                                                                                                    | JIA  |
|                      | Charles and see hit list that he had been been                                                                                                    | and the second second se |      |

| Д Добавить в избранное                                                                                                    |                                                                                     |
|----------------------------------------------------------------------------------------------------|-------------------------------------------------------------------------------------|
| <ul> <li>8-39134-21324</li> <li>662660, Красноярский край, Краснотуранский,<br/>Краснотуранск, Советская ул. 20<br/>На карте</li> <li>https://Краснотуранск-школа.pd</li> </ul> | Фотогалерея: пока ничего не размещено                                               |
| Ставить официальное обращение<br>Полные сведения об учреждении<br>Отмена                                                                                                    | ия действия вам необходимо войти, используя<br>ую запись на едином портале госуслуг |
| оценка и отзывы прочая информация                                                                                                    |                                                                                     |
| Независимая оценка                                                                                                    | Отзывы и оценки (1)                                                                 |
| ★ ★ ★ ★ ★      Cópacocawwe                                                                                                    | 18.09.2022 Сергей Б.<br>Школа очень хорошая                                         |
| Что делается для повышения качества условий<br>оказания услуг                                                                                                    |                                                                                     |

5. Введите логин и пароль от ГОСУСЛУГ. Нажмите «Войти»

| Вход<br>Официальный сайт ГИС ГМУ    | Куда ещё можно войти<br>паролем от Госуслуг? |
|-------------------------------------|----------------------------------------------|
| Пароль Не запоминать логин и пароль |                                              |
| Войти<br>Я не знаю пароль           |                                              |

- 6. Нажмите «Оставить отзыв». (п.4)
- **7.** Ознакомьтесь с информацией «политика формирования отзывов...». Поставьте галочку «Я прочел и согласен с условиями...», кнопка «Оставить отзыв» станет активной.

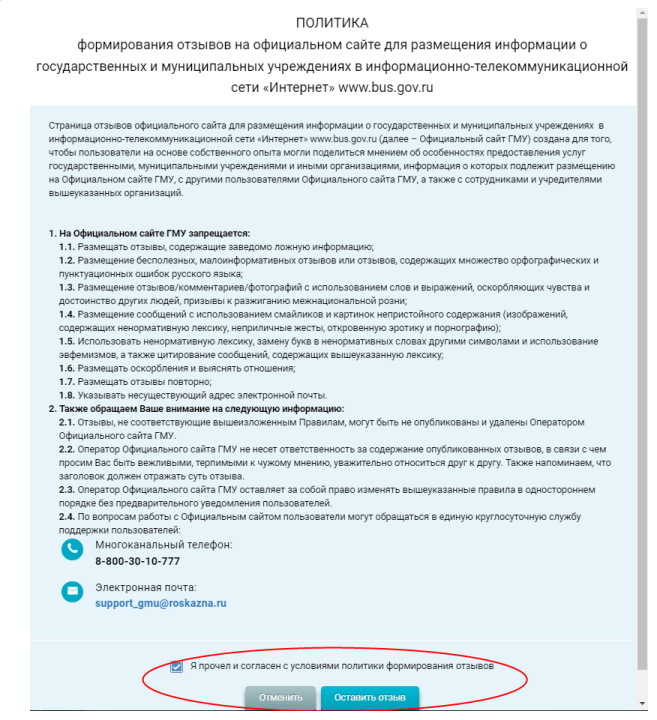

8. Откроется окно «Отзыв об организации». Заполните поля и нажмите кнопку «Отправить»

| Отзыв об организации                                                                                                    |                                                                                                    |  |
|----------------------------------------------------------------------------------------------------|----------------------------------------------------------------------------------------------------|--|
| Отзыв не является обращением гражданина в соответствии с Федеральным законом от 02.05.2006 г. № 59-ФЗ «О порядке рассмотрения обращений граждан Российской Федерации», а является способом повышения открытости и доступности информации о качестве условий оказания услуг организациями социальной сферы. |                                                                                                    |  |
| Никита Алексеевич,                                                                                                    |                                                                                                    |  |
| обратите внимание, что введенный отаыв будет отображаться всем пользователям сайта. Ваша электронная почта будет окрыта от пользователей сайта и необходима только для уведомления Вас об опубликовании отаыва и получении ответа на отаыв.                                                                |                                                                                                    |  |
| Ваша электронная почта                                                                                                    | Адрес электронной почты                                                                                    |  |
| Отзыв об организации                                                                                                    | МУНИЦИПАЛЬНОЕ БЮДЖЕТНОЕ ОБЩЕОБРАЗОВАТЕЛЬНОЕ УЧРЕЖДЕНИЕ "КРАСНОТУРАНСКАЯ СРЕДНЯЯ ОБЩЕОБРАЗОВАТЕЛЬНАЯ ШКОЛА" |  |
| Характер отзыва                                                                                                    | 🖲 Положительный 💿 Отрицательный                                                                            |  |
| Ваш отзыв об учреждении                                                                                                    | Введите текст отзыва. Максимаљное количество символов 4000.                                                |  |
| Приложите фотографии в формате brnp, jpg, jpgg, gif, tif                                                                                                    | Приложить фотографии 🕝                                                                                     |  |